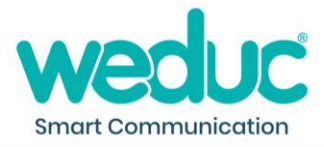

## How to take an attendance register

- 1) Click the arrow next to your name in the top right corner of the Weduc platform.
- 2) Select 'Register.'

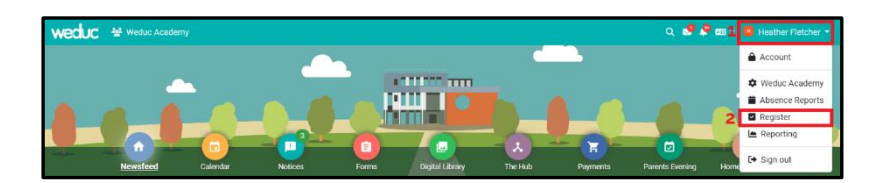

- 3) Click the 'Select Register' tab.
- 4) Choose the 'Group' you'd like to register.
- 5) Choose the 'Period' you are registering the group for.
- 6) Select the 'Date' for the register you are taking.
- 7) Click 'Select.'

| Register             |                |                   |  |  |  |
|----------------------|----------------|-------------------|--|--|--|
| TIMETABLE            |                | SELECT REGISTER 3 |  |  |  |
| 4                    | 5              | 6                 |  |  |  |
| Group<br>All Parents | Period<br>AM - | Date 28/11/2022   |  |  |  |
| SELECT 7             |                |                   |  |  |  |

8) Click 'Take Register.'

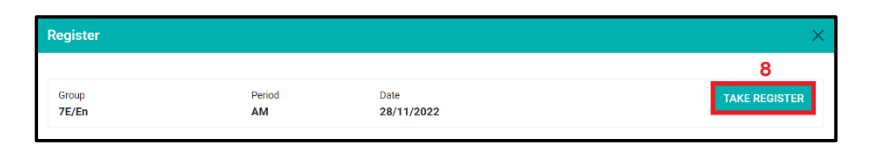

- 9) Click 'Set Unmarked to Present' if most students are present.
- 10) Adjust the register as necessary. To mark a student as 'absent,' click the red cross or to mark a student as 'late,' click the yellow clock.

| Register                        |                      |                    |              |                         |
|---------------------------------|----------------------|--------------------|--------------|-------------------------|
|                                 |                      |                    |              | 9                       |
| Group<br>7                      | Period<br>Mon:AM     | Date<br>28/11/2022 |              | SET UNMARKED TO PRESENT |
| ALL #/# UNMARKED #/# ABSENT @/# | PRESENT 0/8 LATE 0/8 |                    |              |                         |
| Jason Aaron                     | S Lilly Aaron        |                    | Kerry Crosby | Hannah Dallary          |
|                                 |                      |                    | <b>2</b> 80  |                         |

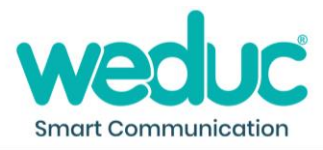

- 11) To change the register code, click the white box and choose the appropriate code.
- 12) To add notes about a student, click the pencil icon, type the notes in the box and click 'Save.'
- 13) Click 'Save Marks' to save the marks to Weduc. If you have permission, click 'Submit' to submit the marks to your MIS.

| Jonny James | 11         | James Lewish                     | am                  | Fiona Pazdo | n | Test S       | tudent | 1      |
|-------------|------------|----------------------------------|---------------------|-------------|---|--------------|--------|--------|
| 000         | Ν 🖊        |                                  | /                   |             | 1 | 000          |        | N      |
| Absent      | 1          |                                  |                     |             |   | Absent       | 12     |        |
|             | / - Presen | t (AM)                           |                     |             |   | Add Note     |        |        |
|             | N - Presen | t (PM)<br>e Educational Activity |                     |             |   |              |        |        |
|             | C - Leave  | of Absence (Authorised)          |                     |             |   |              |        |        |
|             | D - Dual R | egistered - At Another Edu       | cational Establishn | nent        |   |              |        |        |
|             | E - Exclud | ed                               |                     |             |   | Minutes Late | 0      |        |
|             | G - Holida | y/Excess Holiday (Unauth         | orised)             | -           |   | -            | 0      | 12     |
|             |            |                                  |                     |             |   |              | REVE   | RT SAV |
|             |            |                                  |                     |             |   |              |        |        |
|             |            |                                  |                     |             |   |              | 13     | 1      |